音声ガイド機能一覧表 (1)初期設定

パナソニックのテレビ「ビエラ」は、2010年以降の全機種に音声 ガイド機能を搭載しています。音声ガイドとは、放送局名や番組名、 放送日時などの番組情報を音声で読み上げたり、音声操作ガイドや確 認音でテレビ操作の手助けをする機能です。

一部の設定や操作については、音声ガイド機能に対応していない項目 がありますので、以下の音声ガイド機能説明をご確認ください。 下記に、操作するリモコンのボタンと音声ガイドの内容についてご紹 介しています。

## ■初期設定

| 音声ガイド機能<br>○対応 △一部対応 一非対<br>応 |    | 操作方法と音声ガイド詳細                                                                                                    |
|-------------------------------|----|----------------------------------------------------------------------------------------------------|
| 操作項目                          | 機能 |                                                                                                    |
| 音声ガイド<br>の設定                  | 0  | <ul> <li>メニューボタンを3秒以上長押しします。「プルルン」と<br/>操作確認のあと、音声ガイド設定メニューが開きます。読<br/>み上げを確認しながら、音声読み上げ設定の音量や速度を<br/>それぞれ3段階選べます。変更は番組視聴中でも可能です。</li> <li>●設定できる項目</li> <li>①音声ガイド機能: オン、オフ</li> <li>②読み上げ音量: 小、標準、大 (3段階)</li> <li>③読み上げ速度:低速、標準、高速 (3段階)</li> </ul> |
| 映像調整                          |    |                                                                                                    |
| 音声調整                          |    |                                                                                                    |
| ネットワーク<br>設定<br>設置設定          |    | 読み上げは対応しておりません<br>メニューボタンを押して、設定項目を選び、<br>画面の指示に従って設定を行ってください。                                                                                                    |
| 接続機器<br>設定                    |    |                                                                                                    |

## 音声ガイド機能一覧表 (2)番組視聴

## ■番組視聴

Γ

| 音声ガイド機能<br>○対応 △一部対応 一非対応 |             | 操作方法と音声ガイド詳細                                                                                                    |
|---------------------------|-------------|----------------------------------------------------------------------------------------------------|
| 項目                        | 機能          |                                                                                                    |
| 番組表                       | 0           | <ul> <li>(1)番組表ボタンを押します。「ポロロン」と操作音のあと、視聴中の番組の番組情報「放送波、放送局名、番組タイトル、番組概要、放送日時」を読み上げます。また、選択した番組情報も読み上げます。</li> <li>(2)番組表の開始と終了は、「ポンポン」、番組表の端や上に来たときは、「ビッ」という違う操作音がなります。</li> <li>(3)録画予約済み番組は「録画予約済み」と音声案内が流れます。</li> </ul> |
| チャンネル<br>切替               | 0           | チャンネルボタンを押します。「ピン」と操作音のあと、<br>「放送局名、番組タイトル」を読み上げます。                                                                                                    |
| 入力切換                      | 0           | 入力切換えボタンを押します。入力切換後の入力状態、<br>「テレビ、HDMI」などを読み上げます。                                                                                                    |
| 放送波切換                     | 0           | 放送波のボタンを押します。「ピン」と操作音のあと、放<br>送波、「地上デジタル、BS、CS」、続けて現在放送中<br>の「放送局名、番組タイトル」を読み上げます。                                                                                                    |
| 音声切換                      | 0           | 音声切換えボタンを押します。「ポロン」と操作音のあと、<br>「音声切換」と音声案内が流れ、放送言語、解説放送を読<br>み上げます。                                                                                                    |
| 番組内容<br>確認                | 0           | 画面表示ボタンを押します。「ピン」と操作音のあと、「放<br>送局名、番組タイトル、放送日時」を読み上げます。                                                                                                    |
| オフタイマー                    | 0           | オフタイマボタンを押すたびに、「ポロン」と操作音とと<br>もに、設定時間を読み上げます。                                                                                                    |
| 見るだけ<br>予約                | 0           | 番組表から決定ボタンで番組を選択します。「ポロン」と操<br>作音のあと、番組情報を読み上げます。このあとの操作も、<br>音声案内に従って見るだけ予約の操作ができます。予約設<br>定が完了すると、「予約を完了しました」と読み上げます。                                                                                                    |
| 音量調整                      | $\triangle$ | 音量ボタンを押すたびに「ポン」と操作確認音とともに、<br>段階的に音量がアップ、または、ダウンします。                                                                                                    |
| オンタイマー<br>字幕設定            |             | 読み上げは対応しておりません                                                                                                    |

音声ガイド機能一覧表 (3)番組録画

## ■番組録画 USBハードディスク接続時

| <ul> <li></li></ul>   |    | 操作方法と音声ガイド詳細                                                                                                    |
|-----------------------|----|----------------------------------------------------------------------------------------------------|
| 項目                    | 機能 |                                                                                                    |
| 録画一覧                  | 0  | 番組一覧ボタンを押します。「プルルン」と操作音のあと、<br>「録画一覧」を表示し、番組情報を読み上げます。<br>録画中の番組を選択すると「録画中」と読み上げます。                                                       |
| 番組録画<br>「フンタッチ」<br>録画 | 0  | 録画ボタンを押します。「ピン」と操作音のあと、「録画<br>予約を登録しました」と読み上げます。                                                                                          |
| 番組録画<br>中止            | Δ  | 停止ボタンを押します。「ピン」操作音のあと、「録画を<br>実行中です。録画を終了しますか?」と音声案内が流れ<br>「チャンネル番号、番組名」を読み上げます。<br>※このあとの操作は音声読み上げはありません。左ボタン<br>で表示の「はい」を選び、決定ボタンを押します。 |
| 番組再生                  | Δ  | 録画一覧から、読み上げを確認しながら番組を選択し、決<br>定ボタンを押すと、再生が始まります。<br>※途中で再生を終了した場合、次の再生では読み上げはあ<br>りません。                                                   |
| 番組再生<br>中止            | 0  | 停止ボタンを押します。「ピン」と操作音のあと、再生を<br>中止します。録画一覧に戻り、番組情報を読み上げます。                                                                                  |
| 録画予約                  | 0  | 番組表から決定ボタンで番組を選択します。「ポロン」と<br>操作のあと、番組情報を読み上げます。このあとも、音声<br>案内に従って録画予約の操作ができます。予約設定が完了<br>すると、「予約を完了しました」と読み上げます。                         |
| 番組消去                  | Δ  | 番組一覧から、読み上げを確認しながら番組を選択します。<br>※このあとの操作は音声読み上げはありません。黄色ボタ<br>ン(消去)を押して、左ボタンで表示の「はい」の項目を<br>選び、決定ボタンを押します。                                 |
| 予約確認                  | 0  | 番組表から録画予約済み番組を選択すると、「録画予済<br>み」と音声案内が流れ、番組情報を読み上げます。                                                                                      |
| 予約変更                  | 0  | 番組表から、「録画予済み」の音声案内を確認し、決定ボ<br>タンを押して番組を選択します。このあと、操作案内に<br>従って予約変更の場件ができます。予約の変更が中マする                                                     |
| 予約削除                  | 0  | ル うて」が辺を生い床にかできます。<br>プ約のを更か元」する<br>と、操作完了をしたことを音声で案内します。                                                                                 |
| 予約一覧                  |    | 読み上げに対応しておりません。                                                                                                    |